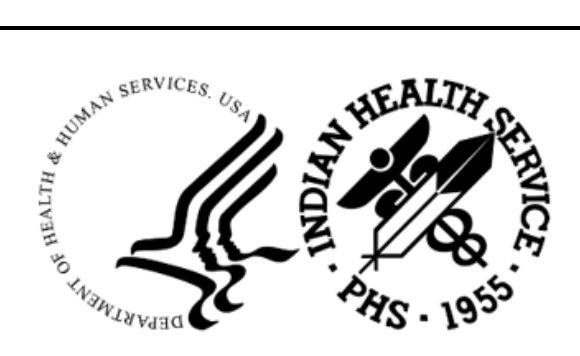

RESOURCE AND PATIENT MANAGEMENT SYSTEM

# Referred Care Information System (RCIS)

# (BMC)

## Addendum to User Manual

Version 4.0 Patch 16 June 2024

Office of Information Technology Division of Information Resource Management

### Table of Contents

| 1.0   | Introdu     | iction                                                                 | 3        |
|-------|-------------|------------------------------------------------------------------------|----------|
|       | 1.1         | PRC Medical Priorities                                                 | 3        |
|       | 1.2         | Summary of Changes                                                     | 4        |
| 2.0   | Patch 1     | 16 Changes–RPMS RCIS                                                   | 6        |
|       | 2.1         | Close out amount for Tribal Supplement changed to allow dollars and    |          |
|       |             | cents instead of whole dollar amounts                                  | 6        |
|       | 2.2         | New Appointment Letter [PAP1]                                          | 6        |
|       | 2.3         | New age parameter for Referral letters to address Parents of Child     | 9        |
|       | 2.4         | SNOMED option added to Conoral Patrioval Papart                        | 11       |
|       | 2.0         | Modification made to accent future Appointment Dates/Begin Date of     | 12       |
|       | 2.0         | Service                                                                | 14       |
| 3.0   | Patch 1     | I6 Changes–RPMS RCIS application and RCIS tabs in EHR                  | 16       |
|       | 3.1         | Add "C1" suffix to Referral Number for Call-Ins                        | 16       |
|       | 3.2         | Prevent creation of "duplicate" referrals                              | 17       |
|       | 3.3         | Referral Letter includes additional information for requested services | 18       |
|       | 3.4         | Replace Contract Health with Purchased Referred Care on Referral       |          |
|       |             | Letter                                                                 | 19       |
|       | 3.5         | Standardize Medical Priority options                                   | 21       |
|       | 3.6         | Use Actual begin/end date of service and Actual admission/discharge    | ~~       |
|       |             | date on Referral form                                                  | 23       |
| 4.0   | Patch 1     | 16 Changes–Referred-RCIS tabs (EHR)                                    | 25       |
|       | 4.1         | Changes included in both Referral/Template Referral forms and Non-     |          |
|       |             | patient centric RCIS tab                                               | 25       |
|       | 4.1.1       | Fix IPL List incorrectly displays                                      | 25       |
|       | 4.1.2       | Prevent user from being able to close referral in EHR                  | 25       |
|       | 4.1.3       | Allow edit on a closed referral                                        | 25       |
|       | 4.1.4       | Display Direct email dialog regardless if a Direct email is entered    | 26       |
|       | 4.1.5       | Display UEI code in the vendor Search option in Add/Edit Referral      | 27       |
|       | 4.Z<br>4.21 | New Columns in FHR RCIS lists                                          | 20<br>28 |
| •     | - <b></b>   |                                                                        | 20       |
| Acron | ym List     |                                                                        | 29       |
| Conta | ct Infor    | mation                                                                 | 30       |

### 1.0 Introduction

Please review these changes and add a copy of them to any printed documentation your site may be using for Referred Care Information System (RCIS) v4.0. These changes will be integrated into future versions of the software and user manuals. These changes will no longer be considered an addendum at the time of the next version release.

This addendum only provides written guidance on changes made in the patch that are relevant to the user. To see a list of all changes made in a patch, please refer to the patch notes for each of the respective patches.

#### 1.1 PRC Medical Priorities

The Indian Health Service Purchased Referred Care Medical Priorities are designed to better integrate patient care to meet the combined goals of improved patient outcomes and satisfaction.

Referral care is organized into four equal categories, in each of which are three priorities of care; Core (1), Intermediate (2), & Elective (3). Priority 4 includes Excluded Services.

#### **Referral Care Categories**

- a. Preventive and Rehabilitative Services: Services designed to maintain health, prevent disease or the complications of disease, as well as those services intended to return or maintain a higher level of physical functioning.
- b. Medical, Dental, Vision & Surgical Services: Services provided by medical, dental, vision, or surgical specialists, as well as diagnostic tests, equipment, and supplies, whose purpose is the diagnostic and treatment of disease.
- c. Reproductive & Maternal/Child Health Services: Reproductive and gynecological services as well as services provided to newborns, children, and adolescents.
- d. Behavioral Health Services: Services intended to address the mental health needs of the patient, including treatment of substance abuse disorders.

#### **Referral Care Priorities**

Core services (Priority 1): Essential

Must meet both criteria:

1. The service must be; indicated to protect life, limb, or vision in the next 30 days, or indicated for a substantial proportion of patients in the Indian Health Service.

2. The service must be an essential component of the current standard of care for the condition (i.e., you cannot provide appropriate care without the service).

Intermediate (Priority 2): Necessary

Standard of care services that are necessary for the diagnosis and management of chronic and non-emergent acute conditions.

Elective (Priority 3): Justifiable

Clinically justifiable services intended to enhance health and well-being.

Excluded (Priority 4): Includes cosmetic & experimental services

#### 1.2 Summary of Changes

Patch 16 includes the following changes for both the Resource and Patient Management System (RPMS) RCIS application and the Referred-RCIS tabs located in the Electronic Health Record (EHR) Application.

RPMS RCIS application include:

- Close out amount for Tribal Supplement changed to allow dollars and cents instead of whole dollar amounts
- New Appointment Letter
- New age parameter for Referral letters to address Parents of Child
- Multiple Reports include option to save Excel file
- Systematized Nomenclature of Medicine (SNOMED) option added to General Retrieval Report
- Modification made to accept future appointment dates

RPMS RCIS application and RCIS tabs in EHR include:

- Add "C1" suffix to Referral Number for Call-Ins
- Prevent creation of "duplicate" referrals
- Referral Letter includes additional information for requested services
- Replace Contract Health with Purchased Referred Care (PRC) on Referral Letter
- Standardize Medical Priority options
- Use Actual begin/end date of service and Actual admission/discharge date on Referral form

RCIS tabs in EHR include:

- Changes included in both Referral/Template Referral forms and Non-patient centric RCIS tab:
  - Fix Integrated Problem List (IPL) List incorrectly displays
  - Fix error when saving provider narrative
  - Fix display of Referral Notes for secondary referrals
  - Prevent user from being able to close referral in EHR
  - Allow edit on a closed referral
  - Display Direct email dialog regardless if Direct email is entered
  - Display Direct email dialog for IHS facilities
  - Display Unique Entity Identifier (UEI) code in the Vendor Search option in Add/Edit Referral
  - Special characters not allowed in priority field
- Additional Changes to Non-patient centric RCIS tab:
  - New Columns for Primary Care Provider (PCP) and Transition of Care (TOC) acknowledgement date

### 2.0 Patch 16 Changes–RPMS RCIS

# 2.1 Close out amount for Tribal Supplement changed to allow dollars and cents instead of whole dollar amounts

When adding or editing inpatient or outpatient referrals the final close out values were modified to accept dollar values with two decimal places.

Menu Paths include:

- RCIS  $\Rightarrow$  DE  $\Rightarrow$  ADD
- $RCIS \Rightarrow DE \Rightarrow RFY$
- $RCIS \Rightarrow DE \Rightarrow EDIT \Rightarrow MOD$
- $RCIS \Rightarrow DE \Rightarrow EDIT \Rightarrow MR$

| Referral: 2321012400042<br>PATIENT: DEMO,PATIENT - PREFERRED NAME*                                                   | Date Entered: JAN 16,2024<br>PCC VISIT: JAN 16,2024@15     |
|----------------------------------------------------------------------------------------------------|------------------------------------------------------------|
| REQUESTING FACILITY: 2021 DEMO HOSPITAL (<br>REQUESTING PROVIDER: DEMO,DOCTOR<br>Do you wish to view a FACE SHEET? N | CASE MANAGER: CLERK, REGISTRAT<br>INPT OR OUTPT: INPATIENT |
| REFERRAL TYPE: CHS                                                                                                   | PRIMARY PAYOR: IHS                                         |
| Provider OR Facility Referred To: UNSPECIFIE                                                                         | CD                                                         |
| Do you want to change the above Referral Pro                                                                         | ovider/Facility? N                                         |
| PURPOSE OF REFERRAL: S                                                                                               | TED COST: 100.25                                           |
| Referral SNOMED:   ACT                                                                                               | UAL COST: 80.54                                            |
| PRIORITY: 6  ESTIMATED                                                                                               | IHS COST: 92.87                                            |
| Appt/Begin DOS:   ACTUAL                                                                                             | IHS COST: 75.96                                            |
| A APIess fecurin at any off                                                                                          | COST DATA.                                                 |
| DIAGNOSTIC/PROCEDURAL/MED HX:                                                                                        | Referral Status: ACTIVE                                    |
|                                                                                                    |                                                            |
|                                                                                                    |                                                            |
|                                                                                                    |                                                            |
| COMMAND:                                                                                                    | Press <pf1>H for help Insert</pf1>                         |

Figure 2-1: Display of close out amount for Tribal Supplement dollars and cents

### 2.2 New Appointment Letter [PAPT]

A new Appointment letter was created to supplement the referral letter. It includes detailed information and instructions for the patient. The letter includes the referred provider details, referral number, appointment date, and approved visits. There is site-specific text for both inpatient and outpatient in the site parameters. If the site has specific instructions for their facility, this information will print on the last line before the PRC signature line. This letter has a top margin for use on an IHS letterhead.

PRC Appointment Letter is available for CHS, IHS, and OTHER referral types. The letter is not available for In-house referral type, the user will receive a message to select a CHS, IHS Facilities, or OTHER referral type.

Menu Path = RCIS => MGT => ESP

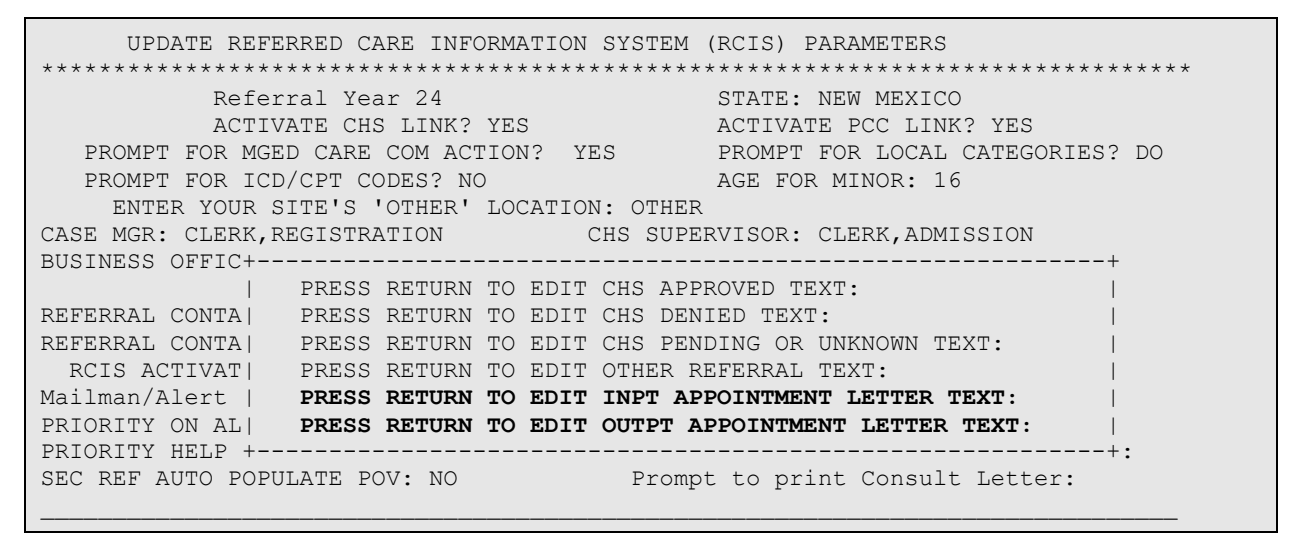

Figure 2-2: Site Specific parameters for Inpatient and Outpatient Letter Text

Menu Path = RCIS => MGT => DISP => DSP

```
      OUTPUT BROWSER
      Mar 26, 2024 12:59:52
      Page: 6 of 6

      RCIS Site Parameter Display
      +

      Purchased Referred Care
      -

      INPATIENT Appointment Letter Text:
      -

      Demo of Inpatient appointment text.
      -

      OUTPATIENT Appointment Letter Text:
      -

      Demo of Outpatient appointment text.
      -

      Enter ?? for more actions
      >>>

      +
      NEXT SCREEN
      -
      PREVIOUS SCREEN
      Q

      Select Action: +//
      -
      -
      >>>
```

Figure 2-3: Sample display of Inpatient and Outpatient site specific text

Menu Path = RCIS => DE => LTRS => PAPT

| IMPORTANT REFERRAL INFORMATION                                                                                                    |  |  |  |  |  |  |
|----------------------------------------------------------------------------------------------------|--|--|--|--|--|--|
|                                                                                                    |  |  |  |  |  |  |
| MAR 26, 2024                                                                                                    |  |  |  |  |  |  |
| **To the Parents of PATIENT DEMO:                                                                                                    |  |  |  |  |  |  |
| PATIENT DEMO<br>1234 Main Street<br>YOURTOWN, OKLAHOMA 76777                                                                                                    |  |  |  |  |  |  |
| Provider: UNSPECIFIED Referral #: 2321012400002                                                                                                    |  |  |  |  |  |  |
| Address: 1000 FISHER LANE Approved Visits: 3<br>ROCKVILLE, MARYLAND 20857<br>Phone #:                                                                                                    |  |  |  |  |  |  |
| If you are unable to keep your appointment, please contact the facility you were<br>referred to or contact the PRC office to cancel and/or reschedule. If the<br>appointment has changed, please inform the PRC office with the new appointment date.<br>An appointment letter will not be provided if you no-show or reschedule an<br>appointment. |  |  |  |  |  |  |
| ****We are not responsible for No Show Charges****                                                                                                    |  |  |  |  |  |  |
| • Appointment Check-in: When you check in for your appointment, please provide the facility with your insurance information if you have Medicare, Medicaid or Private Insurance.                                                                                                    |  |  |  |  |  |  |
| <ul> <li>Follow-up/Additional Appointments: If the provider, at your<br/>appointment, schedules a follow up visit, additional testing (i.e. CT<br/>scan, MRI, etc.), or refers you to another provider, please contact<br/>PRC.</li> </ul>                                                                                                    |  |  |  |  |  |  |
| <ul> <li>Prescriptions: Outside prescriptions can be filled at IHS if<br/>there is an approved PRC referral and no restrictions are noted in the<br/>Patient's chart.</li> </ul>                                                                                                    |  |  |  |  |  |  |
| • Medical Bills: When you receive a bill for your visit, bring<br>it to the PRC department for payment. If your bill continues to go<br>unpaid please contact the PRC Supervisor, CLERK,ADMISSION.                                                                                                    |  |  |  |  |  |  |
| The patient, parent or guardian is responsible for notifying PRC about any additional referrals during this appointment. You may be requested to see your Primary Care Provider to follow-up or issue new referrals.                                                                                                    |  |  |  |  |  |  |
| All referrals expire once the number of authorized visits are used or up to 90 days from the date of approval.                                                                                                    |  |  |  |  |  |  |
| If you need transportation, please call (888)123-4444 to reserve a seat. The reservation should be made 2 days prior to your appointment.                                                                                                    |  |  |  |  |  |  |
| Thank you, PRC STAFF                                                                                                    |  |  |  |  |  |  |

Figure 2-4: Display of Appointment Letter

# 2.3 New age parameter for Referral letters to address Parents of Child

A new parameter, "Age for Minor", was created to allow sites to indicate at what age the patient is still considered a minor. It is this age and under that the letters will be addressed to the child's parents. The default parameter will be 18 and the site will be able to select a value between 15-25.

The Print Alternate Resource Application Letter (PARL) will include an address line "\*\*TO THE PARENTS OF DEMO, PATIENT:". Provider phone number will display below the provider address.

Menu Path = RCIS => MGT => ESP

| UPDATE REFERRED CARE INFORMATI            | ON SYSTEM (RCIS) PARAMETERS         |
|-------------------------------------------|-------------------------------------|
|                                           |                                     |
| Referral Year 24                          | STATE: NEW MEXICO                   |
| ACTIVATE CHS LINK? YES                    | ACTIVATE PCC LINK? YES              |
| PROMPT FOR MGED CARE COM ACTION? YES      | PROMPT FOR LOCAL CATEGORIES? DO     |
| PROMPT FOR ICD/CPT CODES? NO              | AGE FOR MINOR: 17                   |
| ENTER YOUR SITE'S 'OTHER' LOCATION:       | OTHER                               |
| CASE MGR: CLERK, REGISTRATION CH          | S SUPERVISOR: CLERK, ADMISSION      |
| BUSINESS OFFICE SUPERVISOR: CLERK, SCHEDU | LING                                |
| Referral Facility Addres                  | s (return):                         |
| REFERRAL CONTACT NAME: REFERRAL CONTACT   |                                     |
| REFERRAL CONTACT PHONE: (555)555-5555     | THIRD PARTY SIGNATURE: 3P SIG       |
| RCIS ACTIVATION DATE: APR 29,2003         | BENEFITS COORDINATOR:               |
| Mailman/Alert Parameter (return):         | UNIVERSAL OR SITE SPEC. LOOKUP: U   |
| PRIORITY ON ALL REFERRALS? YES            | MCC ACTION HS DISPLAY:              |
| PRIORITY HELP TEXT (return):              | SITE-SPECIFIC LETTER TEXT (return): |
| SEC REF AUTO POPULATE POV: NO             | Prompt to print Consult Letter:     |
|                                           |                                     |
|                                           |                                     |
| COMMAND                                   | Press <pf1>H for help Insert</pf1>  |

Figure 2-5: Edit Parameters screen for AGE FOR MINOR

OUTPUT BROWSER Mar 07, 2024 10:57:55 Page: 3 of 6 RCIS Site Parameter Display +AHCCCS NAME: AHCCCS ADDRESS: AHCCCS TELEPHONE NUMBER: AHCCCS PROVIDER NO: HLTH SUM DISPLAY MCC ACTION: CHS INPAT DEN CLOSE REF: YES CHS OUTPAT DEN CLOSE REF: YES CHS REQUIRE REFERRAL: YES CHS APPEAL UPDATE REF: YES SECONDARY REF POV: NO MAILMAN SUBJECT-PAT NAME: YES PROMPT FOR CONSULT LETTER: Send Alert: Ref Phy: NO Send Alert: Primary Provider: NO AGE FOR MINOR: 17

Menu Path = RCIS => MGT => DISP => DSP

Figure 2-6: Display Site Parameters screen for AGE FOR MINOR

Menu Path = RCIS => DE => LTRS => PARL

PUBLIC HEALTH SERVICE PHS INDIAN HEALTH SERVICE MAR 21, 2024 \*\*To the Parents of PATIENT DEMO: PATIENT DEMO 1234 Main Street YOURTOWN, OKLAHOMA 76777 Provider: DESERT MRI MED DIAGNOSTICS 2135 W SOUTHERN MESA, ARIZONA 85202 (602 835-3745) Service Date: Referral: 2321012400020 Services: MRI Est. Amount: \$0.00 Dear Patient: The information that has been provided to the CHS Office indicates that you may be qualified for an alternate resource. Pursuant to IHS Regulations, 42 CFR Part C (attached), you are required to make a good faith effort to complete an application for alternate resources. You must provide this facility with a copy of the alternate resource program's eligibility determination. THE APPLICATION PROCESS REQUIRES YOU TO DO THE FOLLOWING: A. You must contact KIDSCARE to schedule an appointment to complete an application. It is very important that you keep your scheduled appointment.

Addendum to User Manual June 2024

B. You will need to bring the following documentation with you to your appointment: You might also have to provide the alternate resource program with additional documentation specially requested prior to or during your appointment. IF YOU ARE UNABLE TO APPLY FOR AN ALTERNATE RESOURCE OR ARE HAVING DIFFICULTY APPLYING, THE CHS OFFICE IS AVAILABLE TO ASSIST YOU. IF AN ALTERNATE RESOURCE APPLICATION IS NOT COMPLETED, OR IF YOU DO NOT CONTACT THE CHS OFFICE FOR ASSISTANCE IN COMPLETING AN APPLICATION, WITHIN 30 DAYS OF THE DATE OF THIS NOTICE, A CHS DENIAL LETTER WILL BE ISSUED. PLEASE CALL TELEPHONE NUMBER - (555)555-5555. Sincerely, cc: file PATIENT SIGNATURE DATE

Figure 2-7: Display of Print Alternate Resource Application Letter

#### 2.4 Multiple Reports include option to save Excel file

An enhancement was made to offer the user the option to save the print output as a CSV file and open in Microsoft Excel for the following reports:

- CORE => RCIS => RPT => ADM => ARD [Active Referrals by Date]
- CORE => RCIS => RPT => ADM => CHSR [CHS Status Report for Referrals]
- CORE => RCIS => RPT => ADM => RRR [Referral Review Report By Time Period]
- CORE => RCIS => RPT => GEN [RCIS General Retrieval]

The user will be provided a list of output options of Print, Browse or CSV. The user will select C for CSV Output. At the device prompt, the user will enter HFS to save to the Host File Server. At the Host File Name prompt, the user will enter the path to a secure directory (this can be established by the Site IT Manager) with the file name making sure the file extension is .CSV. There is an option to queue the report, either option can be used at the user's discretion.

Below is a screenshot of the output selection screen and a sample report after export.

Select one of the following: P PRINT Output B BROWSE Output on Screen C CSV Output Do you wish to: P// CSV Output DEVICE: HOME// HFS HOST FILE SERVER HOST FILE NAME: E:\TEMP\TMP.HFS//E:\TEMP\ARD.CSV ADDRESS/PARAMETERS: "WNS"// Won't you queue this ? Y// N

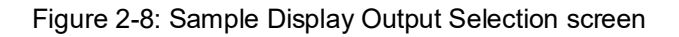

| ******        | **** CONFIDENTIAL PA | ATIENT INFORMATION ********* |                 |      |                      |
|---------------|----------------------|------------------------------|-----------------|------|----------------------|
| 1             | 2021 DEMO HOSPITAL   | (INST) Page 1                |                 |      |                      |
|               | REFERRAL INITIATED   |                              |                 |      |                      |
| BEG D         | DATE: MAR 1 2024 END | DATE: MAR 30 2024            |                 |      |                      |
| ACTIV         | E REFERRALS SORTED   | BY BEGIN DATE OF SERVICE     |                 |      |                      |
|               |                      |                              |                 |      |                      |
| BEGIN DOS     | REFERRAL #           | PATIENT NAME                 | <b>REF PROV</b> | TYPE | FACILITY REFERRED TO |
|               |                      |                              |                 |      |                      |
| 03/04/24 A    | 2321012400078C1      | DEMO, PATIENT                |                 |      | <unknown></unknown>  |
|               | 2321012400079        | DEMO,PATIENT1                |                 |      | <unknown></unknown>  |
|               | 2321012400080        | DEMO,PATIENT2                |                 |      | <unknown></unknown>  |
|               |                      |                              |                 |      |                      |
| RUN TIME (H.I | M.S): 0.0.0          |                              |                 |      |                      |
|               |                      |                              |                 |      |                      |

Figure 2-9: Sample Display Output Selection screen

#### 2.5 SNOMED option added to General Retrieval Report

In the General Retrieval Report, a SNOMED option was added to the Referral Search and Print Item Selection menus detailed for all referrals (primary and secondary). The SNOMED code and the first 40 characters of the description will display. Menu Path = RCIS => RPT => GEN

| RCIS                                                                    | GENERAL RETRIEVAL                                                           | M     | Mar 07, 2024 12:46:39 |    | Page: 3 of 3              |  |  |  |  |  |
|-------------------------------------------------------------------------|-----------------------------------------------------------------------------|-------|-----------------------|----|---------------------------|--|--|--|--|--|
| REFERRAL Search Menu                                                    |                                                                             |       |                       |    |                           |  |  |  |  |  |
| Referrals can be selected based upon any of the following items. Select |                                                                             |       |                       |    |                           |  |  |  |  |  |
| as m                                                                    | as many as you wish, in any order or combination. An (*) asterisk indicates |       |                       |    |                           |  |  |  |  |  |
| item                                                                    | s already selected. T                                                       | o byp | bass screens and sele | ct | all referrals hit Q.      |  |  |  |  |  |
| +                                                                       |                                                                             |       |                       |    |                           |  |  |  |  |  |
| 29)                                                                     | Primary Payor                                                               | 65)   | Date Completed        |    | 101) Util Review Committe |  |  |  |  |  |
| 30)                                                                     | Diagnostic Category                                                         | 66)   | Pertinent Med Hx      |    | 102) SNOMED Term          |  |  |  |  |  |
| 31)                                                                     | Service Cat HCPCS/CP                                                        | 67)   | Discharge Notes       |    | 103) Mgd Care Committee   |  |  |  |  |  |
| 32)                                                                     | Local Category                                                              | 68)   | Best Avail DX Code    |    | 104) DT Mgd Care Action   |  |  |  |  |  |
| 33)                                                                     | Actual TOTAL Cost                                                           | 69)   | Final Dx Code         |    | 105) Util Review Committe |  |  |  |  |  |
| 34)                                                                     | Best Avail TOTAL Cos                                                        | 70)   | Best Avail Procedur   | е  |                           |  |  |  |  |  |
| 35)                                                                     | Actual IHS Cost                                                             | 71)   | Final Procedure Cod   | е  |                           |  |  |  |  |  |
| 36)                                                                     | Best Avail IHS Cost                                                         | 72)   | Call-in's Only        |    |                           |  |  |  |  |  |
|                                                                         |                                                                             |       |                       |    |                           |  |  |  |  |  |
|                                                                         |                                                                             |       |                       |    |                           |  |  |  |  |  |
|                                                                         |                                                                             |       |                       |    |                           |  |  |  |  |  |
|                                                                         | Enter ?? for mor                                                            | e act | zions                 |    |                           |  |  |  |  |  |
| S                                                                       | Select Item(s)                                                              | +     | Next Screen           | Q  | Quit Item Selection       |  |  |  |  |  |
| R                                                                       | Remove Item(s)                                                              | -     | Previous Screen       | Ε  | Exit Report               |  |  |  |  |  |
| Sele                                                                    | ct Action: S//                                                              |       |                       |    |                           |  |  |  |  |  |

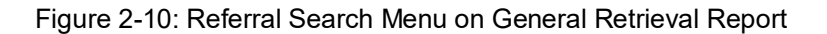

| RCIS  | GENERAL RETRIEVAL                                                          | М     | Mar 07, 2024 12:57:25  |         | Page:      | 3 of     | 3   |  |  |
|-------|----------------------------------------------------------------------------|-------|------------------------|---------|------------|----------|-----|--|--|
|       | PR                                                                         | INT I | TEM SELECTION MENU     |         |            |          |     |  |  |
| The f | The following data items can be printed. Choose the items in the order you |       |                        |         |            |          |     |  |  |
| want  | them to appear on the                                                      | prin  | ntout. Keep in mind th | nat you | have an 8  | 0        |     |  |  |
| colum | nn screen available, o                                                     | r a p | printer with either 80 | or 132  | column wi  | dth.     |     |  |  |
| +     |                                                                            |       |                        |         |            |          |     |  |  |
| 29)   | Inpatient/Outpatient                                                       | 68)   | Best Avail END DOS     | 107)    | Sec. Prov  | User Cr  | eat |  |  |
| 30)   | Visit # Auth                                                               | 69)   | Actual END DOS         | 108)    | Sec. Prov  | Init Dt  |     |  |  |
| 31)   | Primary Vendor                                                             | 70)   | Expected End DOS       | 109)    | Veteran    |          |     |  |  |
| 32)   | Facility Referred To                                                       | 71)   | Best Avail Inpt LOS    | 110)    | Mgd Care   | Committe | e   |  |  |
| 33)   | IHS Facility Refer T                                                       | 72)   | Actual Inpt LOS        | 111)    | DT Mgd Ca  | re Actio | n   |  |  |
| 34)   | Clinic Referred To                                                         | 73)   | Best Avail DRG         | 112)    | Util Revi  | ew Commi | tte |  |  |
| 35)   | To Specific Provider                                                       | 74)   | Final DRG              | 113)    | SNOMED Te  | rm       |     |  |  |
| 36)   | Primary Payor                                                              | 75)   | Date Dsch Summary Re   | 114)    | Mgd Care   | Committe | е   |  |  |
| 37)   | Diagnostic Category                                                        | 76)   | Date Completed         | 115)    | DT Mgd Ca  | re Actio | n   |  |  |
| 38)   | Service Cat HCPCS/CP                                                       | 77)   | Purpose of Referral    | 116)    | Util Revi  | ew Commi | tte |  |  |
| 39)   | Local Category                                                             | 78)   | Pertinent Med Hx       |         |            |          |     |  |  |
|       |                                                                            |       |                        |         |            |          |     |  |  |
|       |                                                                            |       |                        |         |            |          |     |  |  |
|       |                                                                            |       |                        |         |            |          |     |  |  |
| _     | Enter ?? for mor                                                           | e act | zions                  |         |            |          |     |  |  |
| S     | Select Item(s)                                                             | +     | Next Screen (          | Q Qu    | it Item Se | lection  |     |  |  |
| R     | Remove Item(s)                                                             | -     | Previous Screen I      | s Ex    | it Report  |          |     |  |  |
| Selec | ct Action: S//                                                             |       |                        |         |            |          |     |  |  |

Figure 2-11: Print Item Selection menu on General Retrieval Report

| REFERRED CARE INFORM              | NATION SYSTE    | M REFERRAL LISTING                     |
|-----------------------------------|-----------------|----------------------------------------|
|                                   |                 |                                        |
| REPORT REQUESTED BY: Demo         | User            |                                        |
|                                   |                 |                                        |
| The following report contains a R | CIS Referral re | port based on the                      |
| following criteria:               |                 |                                        |
|                                   |                 |                                        |
| REFERRAL Selection Criteria       |                 |                                        |
| Snomed Term: 3457005              |                 |                                        |
|                                   |                 |                                        |
| PRINT Field Selection             |                 |                                        |
| Patient Name (20)                 |                 |                                        |
| Chart # (8)                       |                 |                                        |
| Snomed Term (40)                  |                 |                                        |
| TOTAL column width: 74            |                 |                                        |
|                                   |                 |                                        |
| Referrals will be SORTED by: Pati | ent Name        |                                        |
| <b>-</b>                          |                 |                                        |
|                                   |                 |                                        |
| PCC REFERRAL LISTI                |                 |                                        |
| NAME                              | HKIN            | SNOMED Term                            |
|                                   |                 |                                        |
| RCIS DATIENT ONE                  | 100000727       | 3457005 "Patient referral (procedure)" |
| RCIS PATIENT TWO                  | 1000001         | 3457005 "Patient referral (procedure)" |
| RCIS DATIENT THREE                | TST999111       | 3457005 "Patient referral (procedure)" |
| NCIS,FATIENT THREE                | 131333111       | 5457005 Patient referral (procedure)   |
|                                   |                 |                                        |
| Total Referrals: 3                |                 |                                        |
| Total Patients: 3                 |                 |                                        |
|                                   |                 |                                        |
| RUN TIME (H.M.S): 0.0.1           |                 |                                        |
|                                   |                 |                                        |
|                                   |                 |                                        |

Figure 2-12: Sample of General Retrieval Report with Snomed Term

#### 2.6 Modification made to accept future Appointment Dates/Begin Date of Service

Modification was made to accept future Appointment Dates/Begin Date of Service on all referral types when adding a new referral or editing an existing referral.

Figure 2-13: Outpatient Referral sample of the future appointment date

# 3.0 Patch 16 Changes–RPMS RCIS application and RCIS tabs in EHR

#### 3.1 Add "C1" suffix to Referral Number for Call-Ins

Modifications were made to call-in referrals to include a C1 suffix at the end of the referral number. The C1 suffix displays on primary call-in referrals only. The user will easily be able to identify call-in referrals from all displays and reports.

Menu Path = RCIS => DE => ADD

| * * * * * * * * * * * * * * * * * * * *                           |
|-------------------------------------------------------------------|
| * INDIAN HEALTH SERVICE *                                         |
| * REFERRED CARE INFORMATION SYSTEM *                              |
| * VERSION 4.0, Patch 16 *                                         |
| ****                                                              |
| 2021 DEMO HOSPITAL (INST)                                         |
| Modify Referral - Current Fiscal Year                             |
|                                                                   |
|                                                                   |
| Select RCIS REFERRAL by Patient or by Referral Date or #. 500001  |
| DEMO. PATTENT - PREFERED NAME* F ** SENSITIVE ** TST 500001       |
|                                                                   |
| 1 DEMO PATTENT - PREFERRED NAME* 10/03/23 2321012400002           |
| $\frac{1}{10000000000000000000000000000000000$                    |
|                                                                   |
| 2 DEMO DATTENT - DREFERDED NAME* 10/31/23 2321012400006 <b>61</b> |
| INTELIAVA DEDIATED INTELIAVED INTELIA DO STATE - I DEAD INTELIAV  |
| DARE HAVA INDIATATES CONTROL DATE I HEAD INCORT                   |
| Pross (PETTIPN) to soo more 1/1 to ovit this list OP              |
| CHOORE 1 2.                                                       |
| CHOUSE I-2.                                                       |

Figure 3-1: Call In referral number display on referral search screen

RCIS REFERRAL RECORD Date: OCT 31,2023 Referral: 2321012400006C1 Call-in By: PATIENT PATIENT: DEMO, PATIENT - PREFERRED NAME\* Call-in Notification: OCT 31,2023 -----\_\_\_\_\_ REQUESTING FACILITY: 2021 DEMO HOSPITAL ( Display Face Sheet? N REFERRAL TYPE: CHS PRIMARY PAYOR: IHS INPATIENT/OUTPATIENT: INPATIENT CASE MANAGER: CLERK, REGISTRATION Appt/Begin DOS: PROVISIONAL DRG: ESTIMATED TOTAL REFERRAL COST: ESTIMATED IHS REFERRAL COST: Do you want to enter CHS Eligibility Factors?: N PURPOSE/SERVICES REQUESTED: HEAD INJURY PRIORITY: 2C ARE YOU SENDING ADDITIONAL MEDICAL INFORMATION WITH THE PATIENT? ICD DIAGNOSTIC CATEGORY: CIRCULATORY SYSTEM HCPCS/CPT CATEGORY: DIAGNOSTIC IMAGING Press <PF1>H for help Insert COMMAND:

Figure 3-2: Call In referral number display on edit referral screen

Addendum to User Manual Patch 16 Changes–RPMS RCIS application and RCIS tabs in EHR June 2024

| 1 | )emo,Patie<br>100001                                                                                                    | nt<br>01-Jan-2020 (4)    | F       |                                 |                           |                                 |           | B       | <b>ILUE CL</b><br>IEMO,DO                              | INIC<br>CTOR                |                                      |                                      |                 |
|---|----------------------------------------------------------------------------------------------------|--------------------------|---------|---------------------------------|---------------------------|---------------------------------|-----------|---------|--------------------------------------------------------|-----------------------------|--------------------------------------|--------------------------------------|-----------------|
|   | Motifiations<br>Consults                                                                                                    | Cover Sheet<br>Referrals | Triage  | POC<br>Lab<br>Entry<br>Wellness | Pharm<br>Ed<br>Problem Mr | Refill "Q"<br>1apRe<br>Igt Prer | atal Well | Child   | <ul> <li>Probl</li> <li>Need</li> <li>Medic</li> </ul> | em List<br>is Rvw<br>ations | Advs React<br>Needs Rvw<br>Labs Orde | Medication<br>Needs Rvi<br>ers Notes | w<br>Consults/R |
|   | Add Template Referral Add Referral Edit Referral Add Secondary Referral Clinical Consultation Print Referral Referral Date From Thursday, March 7, 2024 |                          |         |                                 |                           |                                 |           |         |                                                        |                             |                                      |                                      |                 |
|   | Referral Date                                                                                                    | e Purpose                |         | Referring                       | Provider                  | PCP                             | Referra   | il Numi | ber                                                    | Referral                    | Status                               | Facility R                           | leferred To     |
|   | MAR 07, 202                                                                                                    | 24 Chronic Aller         | gy      |                                 |                           |                                 | 23210     | 2400    | 147-C1                                                 | ACTIVE                      |                                      | DEMO,C                               | RAWLEY          |
|   | MAR 07, 20                                                                                                    | 24 Chronic Aller         | gy      | DEMO,D                          | OCTOR                     |                                 | 23210     | 2400    | 148                                                    | CLOSE                       | D-COMPLETE                           | DEMO,C                               | RAWLEY          |
|   | MAR 07, 20                                                                                                    | 24 SINUS XRA             | Y       | DEMO,P                          | ROVIDER                   | MN                              | 23210     | 2400    | 152                                                    | ACTIVE                      |                                      | ABC VEN                              | NDOR 2          |
|   | MAR 14, 20                                                                                                    | 24 Internal Test         | of TC's |                                 |                           |                                 | 23210     | 2400    | 171 - C1                                               | ACTIVE                      |                                      | DEMO,C                               | RAWLEY          |

Figure 3-3: Call In referral number display on EHR Consults/Referrals

#### 3.2 Prevent creation of "duplicate" referrals

The code that generates referral numbers was modified to search for potential duplicates. When potential duplicates are found, a message will appear indicating this and will ask the user to confirm if it is a duplicate and if you would like to move forward. The following fields are used to identify a potential duplicate:

- Patient
- Vendor
- Referral Type
- Referring Provider
- Priority
- Visit Type

The user will be prompted with "Do you wish to continue with adding this referral?". The prompt is defaulted to NO, if the referral is a duplicate the user may proceed to not add the referral. The message of "INCOMPLETE REFERRAL BEING DELETED!" will display. If the user decides the referral is not a duplicate, the user can enter YES, and a new referral will be created.

Figure 3-4: Potential duplicate referral message in RPMS

Addendum to User Manual Patch 16 Changes–RPMS RCIS application and RCIS tabs in EHR June 2024

For the RCIS EHR Add Referral option, the message finds the duplicate and ask "do you want to create another referral (Y/N)?" User will select the appropriate option.

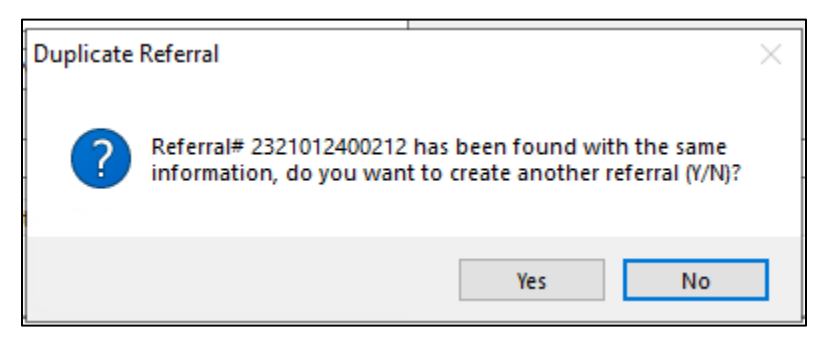

Figure 3-5: Potential duplicate referral message in EHR

# 3.3 Referral Letter includes additional information for requested services

Primary and Secondary Referral Letter have been updated to include the following changes:

- In the Purpose/Services Requested section, the ICD-10 Diagnosis and description will display. This information comes from the ICD DX/IPL selected diagnosis.
- The referral letter print option includes a new prompt asking the user if they want to print the Case Notes. If the user chooses to include the case notes, the letter will include a new page with Case Notes.

```
This report will produce a hard copy computer generated referral letter.
Select Type of Letter to be printed: STANDARD IHS REFERRAL LETTER
Select Referral by Patient Name, date of referral or referral #: 3-22-
2024
03/22/24 2321012400204 DEMO,PATIENT
ABC VENDOR UNKNOWN SERVICE DATE - 1 test duplicate
Do you want to Print the Case Notes? N//
```

Figure 3-6: Display of Case Notes Print selection in RPMS

| Confirm |           |            | $\times$ |
|---------|-----------|------------|----------|
| ?       | Include C | ase Notes? |          |
| Y       | es        | No         |          |

Figure 3-7: Display of Case Notes Print selection in EHR

Addendum to User Manual Patch 16 Changes–RPMS RCIS application and RCIS tabs in EHR June 2024

```
Referral for Contract Professional Services
                                                                                    JAN 26, 2024
                          Patient Identification, Address, Phone
                                                          ID Number: TST 999343
Patient Name: DEMO, PATIENT

        10009 SOUR TRAIL
        DOB:
        08/11/1977

        SANTA FE, NEW MEXICO
        88812
        Hm Phone:
        321-921-9211

        Cell Phone:
        322-745-777

                                                                       Sex: MALE
      Address: 10009 SOUR TRAIL
                                                                       DOB: 08/11/1977
                                                              Cell Phone: 322-745-7777
Referred to: SONORA QUEST LABORATORIES (800-853-4288)
           PO BOX 67150

PHOENIX, AZ 85082-7150

NT Services

Phoenix Visites 1

Phoenix Phoenix Physical: 1255 W.WASHINGTON ST

TEMPE, AZ 85281-1210

Referral: 2321012400068

Appointment Date: 1/29/24
Mailing: PO BOX 67150
OUTPATIENT Services
# of Outpatient Visits: 1
                                                  Ending Date: 2/22/24
Priority Rating: 1A
Purpose/Services Requested: Chest X-ray
ICD Diagnosis: I48.0 - Paroxysmal atrial fibrillation
                 R50.9-Fever, unspecified
      Provider medical history and findings attaching more information new
      information added
Additional Medical Information Attached: NO
```

Figure 3-8: Purpose/Services Requested section on Referral Letter

Figure 3-9: Case notes display

#### 3.4 Replace Contract Health with Purchased Referred Care on Referral Letter

Standard IHS Referral Letter was modified to display Purchased Referred Care instead of Contract Health Services for Referral Type–CHS.

Referral for Contract Professional Services MAR 07, 2024 \*\*\*\*\* Patient Identification, Address, Phone Patient Name: DEMO, PATIENT ID Number: TST 500001 Sex: FEMALE Address: 1234 Main Street DOB: 01/01/2020 YOURTOWN, OKLAHOMA 76777 Hm Phone: 515-411-8744 Cell Phone: 515-658-9090 Referred to: DEMO, CRAWLEY (9053146547) Mailing: 1234 WEST ELM DRIVE ALBUQUERQUE, NM 87190 Physical: Referral: 2321012400148 OUTPATIENT Services Appointment Date: # of Outpatient Visits: 5 Priority Rating: 1A Purpose/Services Requested: Chronic Allergy ICD Diagnosis: ZZZ.999 - Uncoded diagnosis Additional Medical Information Attached: NO If you have any questions concerning this referral, please contact: 2021 DEMO HOSPITAL (INST) (contact: REFERRAL CONTACT)) 5300 HOMESTEAD RD ALBUQUERQUE, NEW MEXICO 87777 (phone: (555)555-5555) Referring Provider (ELECTRONIC SIGNATURE): DEMO, DOCTOR Case Manager: CLERK, REGISTRATION Veteran: Our records, as of 3/7/2024 indicate that this patient has the following third party coverage: PATIENT HAS MEDICARE: - 4DU8RR9HK99 ELIG DATES: 5/12/2023 TO OPEN COVERAGE: A PATIENT HAS MEDICAID-PLAN NAME: UNKNOWN - 99991111 ELIG DATES: 1/1/2020 TO OPEN COVERAGE: 02 PRIVATE INSURER(S): BC/BS OF KC - BI5039444 PENDING...THIS-TESTING SECONDARY LETTER IS A MEDICAL REFERRAL ONLY AND NOT A GUARANTEE OF PAYMENT. CHS FUNDS ARE NOT AUTHORIZED BECAUSE THERE IS NOT ADEQUATE INFORMATION TO MAKE AN ELIGIBILITY DETERMINATION AT THIS TIME. FOR A DETERMINATION, PLEASE CONTACT THE PARKER SERVICE UNIT/CHS DEPARTMENT DURING REGULAR BUSINESS HOURS: MONDAY THROUGH FRIDAY FROM 8:00 AM TO 5:00 PM. Purchase Referred Care

Figure 3-10: Referral Letter display with Purchase Referred Care signature for CHS type

#### 3.5 Standardize Medical Priority options

Medical priority options were modified to a standardized list for both Primary and Secondary Referrals. Existing referrals that have old priority data will still display. If the user decides to change to the new priority values and saves the change, the previous non-standardized data will no longer available for use.

Standardize Priority list includes the following entries for selection:

- 1A Core-Preventive and Rehabilitative Services
- 1B Core-Medical/Dental/Vision/Surgical Services
- 1C Core-Reproductive and Maternal/Child Health Services
- 1D Core-Behavioral Health Services
- 2A Intermediate-Preventive and Rehabilitative Services
- 2B Intermediate-Medical/Dental/Vision/Surgical Services
- 2C Intermediate-Reproductive and Maternal/Child Health Services
- 2D Intermediate-Behavioral Health Services
- 3A Elective-Preventive and Rehabilitative Services
- 3B Elective-Medical/Dental/Vision/Surgical Services
- 3C Elective-Reproductive and Maternal/Child Health Services
- 3D Elective-Behavioral Health Services
- 4A Excluded-Preventive and Rehabilitative Services
- 4B Excluded-Medical/Dental/Vision/Surgical Services
- 4C Excluded-Reproductive and Maternal/Child Health Services
- 4D Excluded-Behavioral Health Services

Referral: 2321012400217 Date Entered: APR 1,2024 PATIENT: DEMO, PATIENT - PREFERRED NAME\* PCC VISIT: MAR 7,2024@14: \_\_\_\_\_ REQUESTING FACILITY: 2021 DEMO HOSPITAL (INST) REQUESTING PROVIDER: DEMO, DOCTOR Do you wish to view a FACE SHEET? N View Health Summary? N REFERRAL TYPE: CHS INPATIENT/OUTPATIENT: PRIMARY PAYOR: IHS Insurance Auth No: PURPOSE OF REFERRAL: Referral SNOMED<RET>: Patient referral (procedure) Are you sending additional medical information with the Patient? Do you want to enter CHS Eligibility Factors?: N PRIORITY: ICD DIAGNOSTIC CATEGORY: HCPCS/CPT CATEGORY: Notes to Scheduler: Schedule Appointment within Days Next Review Date: 1B-CORE-MEDICAL/DENTAL/VISION/SURGICAL SERVICES 1C-CORE-REPRODUCTIVE AND MATERNAL/CHILD HEALTH SERVICES 1D-CORE-BEHAVIORAL HEALTH SERVICES 2A-INTERMEDIATE-PREVENTIVE AND REHABILITATIVE SERVICES Enter RETURN to continue or '^' to exit:

Figure 3-11: Sample Standardized Medical Priority List in RPMS

| Add Referral for Dem     | o,Patient - PREFERRED NAME*                                                                                                    | — 🗆 X                                                                                                    |
|--------------------------|----------------------------------------------------------------------------------------------------|----------------------------------------------------------------------------------------------------|
| Patient Eligibility Stat | us: CHS DIRECT VA Eligiblity: NO                                                                                                    |                                                                                                    |
| Priority                 | Purpose/Services Requested                                                                                                    |                                                                                                    |
| ICD Dx/IPL               | 1A CORE-PREVENTIVE AND REHABILITATIVE SERVICES<br>1B CORE-MEDICAL/DENTAL/VISION/SURGICAL SERVICES Referral SNOMED                                                                                                    | ~                                                                                                    |
| Referring Provider       | 1C CORE-REPRODUCTIVE AND MATERNAL/CHILD HEALTH                                                                                                    |                                                                                                    |
| Referral Type            | 2A INTERMEDIATE-PREVENTIVE AND REHABILITATIVE SER<br>2B INTERMEDIATE-MEDICAL/DENTAL/VISION/SURGICAL SE<br>2C INTERMEDIATE-REPRODUCTIVE AND MATERNAL/CHILD<br>2D INTERMEDIATE-BEHAVIORAL HEALTH SERVICES<br>3A ELECTIVE-PREVENTIVE AND REHABILITATIVE SERVICES<br>3B ELECTIVE-REPLOAL/DENTAL/VISION/SURGICAL SERVICES |                                                                                                    |
| Authorized Visits        | 3C ELECTIVE-REPRODUCTIVE AND MATERNAL/CHILD HEAL                                                                                                    |                                                                                                    |
| Visit Type               | 4A EXCLUDED-PREVENTIVE AND REHABILITATIVE SERVICE ointment within Days Appoi                                                                                                    | intment Date                                                                                                    |
| ICD Diagnosis Categ      | 4C EXCLUDED-REPRODUCTIVE AND MATERNAL/CHILD HEA<br>4D EXCLUDED-BEHAVIORAL HEALTH SERVICES                                                                                                    |                                                                                                    |
| CPT Procedure Categ      | gory v                                                                                                    |                                                                                                    |
| Notes to Appointmen      | t Scheduler                                                                                                    |                                                                                                    |
|                          |                                                                                                    |                                                                                                    |
| Medical Hx/Findings      | Referral Notes Case Notes ICD Dx                                                                                                    | Include Items with Referral                                                                                                    |
|                          |                                                                                                    | Consultation Report<br>Face Sheet<br>Health Summary<br>Mistory and Physical<br>Most Recent Lab Report<br>PCC Visit Form<br>Pre-Natal Record<br>Signed Tubal Consent<br>Speciality Clinic Notes<br>X-Ray / Report<br>X-Ray Film |
|                          |                                                                                                    | Save Cancel                                                                                                    |

Figure 3-12: Sample Standardized Medical Priority List in EHR

# 3.6 Use Actual begin/end date of service and Actual admission/discharge date on Referral form

The referral form contained expected begin/end dates of service and expected admission/discharge dates. Referral form has been modified to use only the Actual begin/end date of service on outpatient referrals. The Actual Admission/Discharge date will be used for Inpatient. The user will no longer see the label for expected or actual. The field is displayed as Begin/End Date of Service and Admission/Discharge Date.

Menu Path = RCIS => DE => ADD

| Referral: 2321012400152<br>PATIENT: DEMO,PATIENT - PREFERRED NAME*                                                                                                    | Date Entered: MAR 7,2024<br>PCC VISIT: MAR 7,2024@14:                           |
|----------------------------------------------------------------------------------------------------|---------------------------------------------------------------------------------|
| REQUESTING FACILITY: 2021 DEMO HOSPITAL (<br>REQUESTING PROVIDER: DEMO,DOCTOR<br>REFERRAL TYPE: CHS<br>INPATIENT/OUTPATIENT: OUTPATIENT<br>APPT/BECIN DOS                                                                                                | Display Face Sheet? N<br>PRIMARY PAYOR: IHS<br>CASE MANAGER: CLERK,REGISTRATION |
| PROVISIONAL DRG:   Begin Date of Service<br>ESTIMATED TOTAL REF  End Date of Service<br>Do you want to ente  Outpatient # of Visits<br>PURPOSE/SERVICES RE  Next Review Date:<br>Referral SNOMED <re  appointment="" schedule="" w<br="">DEDORITY:</re > | :                                                                               |
| ARE YOU SENDING ADD<br>ICD DIAGNOSTIC CATE+<br>HCPCS/CPT CATEGORY:                                                                                                    | <br> <br>+                                                                      |
| COMMAND:                                                                                                    | Press <pf1>H for help Insert</pf1>                                              |

Figure 3-13: Outpatient Referral display with use of begin/end date of service

| Referral: 2321012400152<br>PATIENT: DEMO,PATIENT - PREFERRED NAME*                                                                                                    | Date Entered: MAR 7,2024<br>PCC VISIT: MAR 7,2024@14:                           |
|----------------------------------------------------------------------------------------------------|---------------------------------------------------------------------------------|
| REQUESTING FACILITY: 2021 DEMO HOSPITAL (<br>REQUESTING PROVIDER: DEMO, DOCTOR<br>REFERRAL TYPE: CHS<br>INPATIENT/OUTPATIENT: INPATIENT                                                                                                    | Display Face Sheet? N<br>PRIMARY PAYOR: IHS<br>CASE MANAGER: CLERK,REGISTRATION |
| PROVISIONAL DRG:   Admission Date:<br>ESTIMATED TOTAL REFERR  Inpatient LOS:<br>Do you want to enter C  Discharge Date:<br>PURPOSE/SERVICES REQUE  Next Review Date:<br>Referral SNOMED <ret>:  Schedule Appointme<br/>PRIORITY:   Notes to Scheduler<br/>ARE YOU SENDING ADDITI <br/>ICD DIAGNOSTIC CATEGOR+</ret> | ent within: Days                                                                |
| COMMAND:                                                                                                    | Press <pf1>H for help Insert</pf1>                                              |

Figure 3-14: Inpatient Referral display with use of Admission/Discharge Date

### 4.0 Patch 16 Changes–Referred-RCIS tabs (EHR)

The EHR Referred Care component is for the clinical management of referred care to outside providers, other IHS facilities, and in-house service. This information is stored in the RPMS Referred Care Information System (RCIS) application. To access this component, log into the EHR application.

Within EHR, there are two views of patient referral data:

- Patient centric view (to view referrals for a single patient):
  - Select a patient in the Patient Chart
  - Click the Consults/Referrals tab
- Non-Patient centric view (to view referrals for all patients):
  - Click the RCIS tab

# 4.1 Changes included in both Referral/Template Referral forms and Non-patient centric RCIS tab

#### 4.1.1 Fix IPL List incorrectly displays

The IPL list included display from a previous patient. EHR was updated to refresh when switching between the patient context tab and the non-patient centric tab.

#### 4.1.2 Prevent user from being able to close referral in EHR

Modifications were made to prevent the user from closing a referral through EHR. Referral closures are maintained by the PRC office and should be done through RPMS RCIS application. The options to close a referral were removed from the context menu when a user right clicks on a referral.

#### 4.1.3 Allow edit on a closed referral

A user can append the notes section for Medical Hx/Findings, Case Notes and Referral Notes for a closed referral. The user can select to edit the referral from the patient or non-patient centric tabs.

| Priority             | 1A CORE-PREVENTIVE AND REHABILI  | TATIVE SERVICES V Purpose/S | Services Requested | referred for Xray     |                                                                                                    |
|----------------------|----------------------------------|-----------------------------|--------------------|-----------------------|----------------------------------------------------------------------------------------------------|
| ICD Dx/IPL           | Acute low back pain              | ~                           | Referral SNOMED    | Referral for physical | therapy                                                                                                    |
| Referring Provider   | DEMO, PROVIDER MN                | Show A                      | All Referral Date  | 05/10/2023            |                                                                                                    |
| Referral Type        | CHS                              | ~                           | Primary Vendor     | ABC VENDOR 3          | i                                                                                                    |
|                      |                                  |                             | Specific Provider  | <unknown></unknown>   |                                                                                                    |
| Authorized Visits    | 2                                |                             |                    |                       |                                                                                                    |
| Visit Type           | O Inpatient  O Utpatient         | Schedule Appointment w      | thin 2 Days        | Appoin                | tment Date 05/10/2023@00:00 ~                                                                                                    |
| ICD Diagnosis Categ  | gory MUSCULOSKELETAL SYSTEM & CO | DNNECTIVE TISSUE $\lor$     |                    |                       |                                                                                                    |
| CPT Procedure Cate   | egory EVALUATION AND/OR MANAGEME | ENT 🗸                       |                    |                       |                                                                                                    |
| Notes to Appointment | nt Scheduler                     |                             |                    |                       |                                                                                                    |
| Medical Hx/Findings  | Referral Notes Case Notes ICD Dx |                             |                    |                       | Include Items with Referral                                                                                                    |
|                      |                                  |                             |                    | Append                | Consultation Report Consultation Report Face Sheet Health Summary History and Physical Most Recent EKG Most Recent Lab Report PCC Visit Form Pre-Natal Record Signed Tubal Consent Speciality Clinic Notes X-Ray / Report |

Figure 4-1: Display of Referral Notes append for a closed referral

#### 4.1.4 Display Direct email dialog regardless if a Direct email is entered

Modifications were made to display the Direct email dialog regardless if an email address is stored in the Location file or Vendor file when the Consolidated Clinical Document Architecture (CCDA) Submit or Submit and Print button is clicked.

| Note: | This requires software changes in the Consolidated Clinical |
|-------|-------------------------------------------------------------|
|       | Document Architecture (CCDA) and Electronic Health          |
|       | Record (EHR).                                               |

| 🥥 Generate CCDA - Current Encount                                                       | ter                                                    |                                         | -                      | _      |          | × |
|-----------------------------------------------------------------------------------------|--------------------------------------------------------|-----------------------------------------|------------------------|--------|----------|---|
| Patient: Demo,Patient   HR#: 500001                                                     | Clinical Summary                                       | CCDA<br>Transition of Ca                | re                     |        |          |   |
|                                                                                         | O Patient Declines                                     | Patient Declines                        | , Active PHR           |        |          |   |
| Visits Referrals                                                                        |                                                        |                                         |                        |        |          |   |
| <ul> <li>Visit Detail: (Time: 2:00 PM; Loc</li> <li>Reference Detail: (Ref#:</li> </ul> | cation: BLUE CLINIC; Status<br>2321012400148; RefType: | s: AMBULATORY)<br>Chronic Allergy; Stat | tus: ACTIVE; Vendor: ; | Email: | ; Fax: ) |   |
|                                                                                         |                                                        |                                         |                        |        |          |   |
|                                                                                         |                                                        |                                         |                        |        |          |   |
|                                                                                         |                                                        |                                         |                        |        |          |   |
|                                                                                         |                                                        |                                         |                        |        |          |   |
|                                                                                         |                                                        |                                         |                        |        |          |   |
| Save                                                                                    | Submit                                                 | ubmit and Print                         | Review/Customize       | :      | Cance    | I |

Figure 4-2: Display of Submit and Submit and Print buttons on CCDA

#### 4.1.5 Display UEI code in the Vendor Search option in Add/Edit Referral

When adding or editing a primary or secondary referral, vendor search will now display the UEI code and will no longer display the Data Universal Numbering System (DUNS).

| S | earch Vendo | r                                               |              |            |            |                 | ×             |
|---|-------------|-------------------------------------------------|--------------|------------|------------|-----------------|---------------|
|   | sonora qu   |                                                 |              |            |            |                 |               |
|   | IEN         | NAME                                            | UEI          | EIN        | EIN Suffix | Mailing Address | Remit Address |
|   | 5831        | <unknown><br/>SONORA QUEST LABORATORI</unknown> | N4EWM4KT4PH7 | 1860872873 |            | PO BOX 6715     | P.O. BOX 530  |
|   |             |                                                 |              |            |            |                 |               |
|   |             |                                                 |              |            |            |                 |               |
|   |             |                                                 |              |            |            |                 |               |
|   |             |                                                 |              |            |            |                 |               |
|   |             |                                                 |              |            |            |                 |               |
|   |             |                                                 |              |            |            |                 |               |
|   |             |                                                 |              |            |            | ОК              | Cancel        |

Figure 4-3: Display of UEI column in the vendor search

Patch 16 Changes-Referred-RCIS tabs (EHR)

#### 4.2 Additional Changes to Non-Patient centric RCIS tab

#### 4.2.1 New Columns in EHR RCIS lists

New columns were added to the Patient and Non-Patient Centric RCIS tab in EHR.

- Primary Care Provider (**PCP**) column was added to display the patient's PCP.
- Acknowledge Date/Time (Ack Date/Time) was also added as a column to edit acknowledge date of when the Transition of Care (TOC) has been printed or submitted. To edit, right click to display the context menu to add/edit the acknowledge date/time.

| Notifiations C<br>Consults F | Cover Sheet Tr                                                                                               | iage Wellness Probler | n Mngt Prenatal We | I Child Medicatio | ons Labs      | Orders Notes C       | ionsults/Referrals  | perbil D/C Sumr | nary Suicide Form     | Reports Edge | e Browser PATIENT | /IEWER       |
|------------------------------|----------------------------------------------------------------------------------------------------|-----------------------|--------------------|-------------------|---------------|----------------------|---------------------|-----------------|-----------------------|--------------|-------------------|--------------|
| Add Templat                  | Add Template Referral Add Referral Edit Referral Add Secondary Referral Clinical Consultation Print Referral |                       |                    |                   |               |                      |                     |                 |                       |              |                   |              |
| Referral Date                | From Thursday                                                                                                | , August 3, 2023 🗐    | r To Monday ,      | March 25, 2024    |               | I Status All         | ~                   |                 |                       |              |                   |              |
| Referral Date                | Purpose                                                                                                    | Referring Provider    | PCP                | Referral Number   | Referral Stat | Facility Referred To | Appointment Date/Ti | Ack Date/Time   | Clinical Consultation | Printed By   | Print Date        | Туре         |
| MAR 22, 2024                 | test duplicate                                                                                               | DEMO, PROVIDER MN     | DEMO, PROVIDER MN  | 2321012400204     | ACTIVE        | UNSPECIFIED          | MAR 22, 2024        | MAR 25, 202     |                       | CLERK, REGIS | MAR 25, 2024@15   | CCDA TRANSMI |
| MAR 22, 2024                 | TEST DUP                                                                                                    | DEMO, PROVIDER MN     | DEMO, PROVIDER MN  | 2321012400206     | ACTIVE        | UNSPECIFIED          |                     |                 |                       |              |                   |              |

Figure 4-4: Patient centric display of PCP and Ack Date/Time

| PRIVACY                                           | PATIENT                                                                                                    | CHART                                         | RESOURCES                               | RCIS                                                       | DIRECT Y                              | WebMail                                           | EPCS                                | ED Da                                           | shboard                     |                                |                   |                       |                                  |                     |
|---------------------------------------------------|----------------------------------------------------------------------------------------------------|-----------------------------------------------|-----------------------------------------|------------------------------------------------------------|---------------------------------------|---------------------------------------------------|-------------------------------------|-------------------------------------------------|-----------------------------|--------------------------------|-------------------|-----------------------|----------------------------------|---------------------|
| Edit Referal Clinical Consultation Print Referral |                                                                                                    |                                               |                                         |                                                            |                                       |                                                   |                                     |                                                 |                             |                                |                   |                       |                                  |                     |
| Referral Date From                                | Referral Date From Friday , March 22, 2024 🗊 v To Monday , March 25, 2024 🗊 v Referral Status All 🗸 Referring Provider DEMO.PROVIDER MN 🗸 🗋 Show All Users |                                               |                                         |                                                            |                                       |                                                   |                                     |                                                 |                             |                                |                   |                       |                                  |                     |
| Patient Name                                      | Data Of Data                                                                                                    |                                               |                                         |                                                            |                                       |                                                   |                                     |                                                 |                             |                                |                   |                       |                                  |                     |
| T duonic realitio                                 | Date Of Birth                                                                                                    | Referral Date                                 | Purpose                                 | Referring Provider                                         | PCP                                   | Referral Number                                   | Referral Status                     | Facility Referred                               | Appointment                 | Ack Date/Time                  | Clinical Consulta | Printed By            | Print Date                       | Туре                |
| TREE, SHADY (#999380)                             | 09/19/1938                                                                                                    | Referral Date<br>MAR 22, 2024                 | Purpose<br>test duplicate               | Referring Provider<br>DEMO, PROVIDER MN                    | PCP<br>DEMO,PROVIDER                  | Referral Number<br>2321012400204                  | Referral Status<br>ACTIVE           | Facility Referred<br>UNSPECIFIED                | Appointment<br>MAR 22, 2024 | Ack Date/Time<br>MAR 25, 2024@ | Clinical Consulta | Printed By<br>CLERK,R | Print Date<br>MAR 25, 2024@15:00 | Type<br>CCDA TRANSM |
| TREE, SHADY (#999380)<br>TREE, SHADY (#999380)    | 09/19/1938<br>09/19/1938                                                                                                    | Referral Date<br>MAR 22, 2024<br>MAR 22, 2024 | Purpose<br>test duplicate<br>TEST DUPLI | Referring Provider<br>DEMO,PROVIDER MN<br>DEMO,PROVIDER MN | PCP<br>DEMO,PROVIDER<br>DEMO,PROVIDER | Referral Number<br>2321012400204<br>2321012400206 | Referral Status<br>ACTIVE<br>ACTIVE | Facility Referred<br>UNSPECIFIED<br>UNSPECIFIED | Appointment<br>MAR 22, 2024 | Ack Date/Time<br>MAR 25, 2024@ | Clinical Consulta | Printed By<br>CLERK,R | Print Date<br>MAR 25, 2024@15:00 | Type<br>CCDA TRANSM |

Figure 4-5: Non-Patient centric display of PCP and Ack Date/Time columns

| PRIVACY PATIENT (                                                                                                    | CHART R           | RESOURCES   | RCIS D            | IRECT WebMail      | EDashboard        | EPCS            | Q0 Wizaro       | 1                        |                       |                    |
|----------------------------------------------------------------------------------------------------|-------------------|-------------|-------------------|--------------------|-------------------|-----------------|-----------------|--------------------------|-----------------------|--------------------|
| Edit Referral Clinical Consultation Print Referral                                                                                                    |                   |             |                   |                    |                   |                 |                 |                          |                       |                    |
| Referral Date From Finday , March 22, 2024 🐨 To Tueeday , March 26, 2024 🐨 Referral Status All 🗸 Referring Provider DEMO.PROVIDER MN 🗸 Show All Users |                   |             |                   |                    |                   |                 |                 |                          |                       |                    |
| Patient Name                                                                                                    | Date Of Birth Ref | ferral Date | Purpose           | Referring Provider | PCP               | Referral Number | Referral Status | Facility Referred To     | Appointment Date/Time | Ack Date/Time      |
| TREE, SHADY (#999380)                                                                                                    | 09/19/1938 MA     | AR 22, 2024 | test duplicate    | DEMO, PROVIDER MN  | DEMO, PROVIDER MN | 2321012400204   | ACTIVE          | UNIONCOLOUGO             | 2024                  | MAR 25, 2024@15:05 |
| TREE,SHADY (#999380)                                                                                                    | 09/19/1938 MA     | AR 22, 2024 | TEST DUPLICATE X1 | DEMO, PROVIDER MN  | DEMO, PROVIDER MN | 2321012400206   | ACTIVE          | Add/Edit Acknowledge Dat | e                     |                    |
|                                                                                                    |                   |             |                   |                    |                   |                 |                 |                          |                       |                    |

Figure 4-6: Sample display of Context Menu for Add/Edit Acknowledge Date

### Acronym List

| Acronym | Term Definition                             |
|---------|---------------------------------------------|
| CCDA    | Consolidated Clinical Document Architecture |
| CHS     | Contract Health Services                    |
| EHR     | Electronic Health Record                    |
| GUI     | Graphical User Interface                    |
| IHS     | Indian Health Service                       |
| IPL     | Integrated Problem List                     |
| PAPT    | Print Appointment Letter                    |
| PARL    | Print Alternate Resource Application Letter |
| PCP     | Primary Care Physician                      |
| PRC     | Purchased Referred Care                     |
| RCIS    | Referred Care Information System            |
| RPMS    | Resource and Patient Management System      |
| SNOMED  | Systematized Nomenclature of Medicine       |
| ТОС     | Transition of Care                          |
| UEI     | Unique Entity Id                            |

### **Contact Information**

If you have any questions or comments regarding this distribution, please contact the IHS IT Service Desk.

Phone: (888) 830-7280 (toll free)

- Web: <u>https://www.ihs.gov/itsupport/</u>
- Email: itsupport@ihs.gov